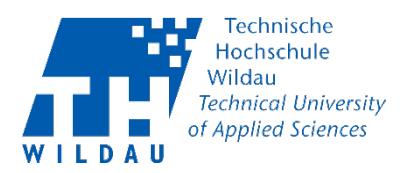

## Einstieg im MyMediasite - Einzelne Videos/ Präsentationen freigeben

## Video/ Präsentation freigeben

Ist Ihr Video/ Präsentation hochgeladen und bereit zur Veröffentlichung, navigieren Sie rechts zum Schieberegler "WER KANN INHALTE ANSEHEN?" und spezifizieren Sie, wer Ihr Video einsehen kann. Klicken Sie danach auf Präsentation freigeben.

Folgende Optionen stehen zur Auswahl:

- Jeder
- Meine Organisation Alle Angehörige der TH Wildau
- Nur freigegebene Nutzer (TH Angehörige) Seminargruppen, Abteilungen, einzelne Personen
- Nur ich

| Medien hochladen -                                                  | IM BESITZ VON                                                                                                    |
|---------------------------------------------------------------------|----------------------------------------------------------------------------------------------------|
| Technische Hochschule Wildau<br>Cisco W Jeeting<br>Meet Japlanen    | <ul> <li>In neuem Fenster ansehen</li> <li>Details bearbeiten</li> <li>Analyse anzeigen</li> <li>Veröffentlichen</li> <li>Verschieben nach</li> <li>Managementportal</li> </ul> |
| Hochschulrechenzentrum LTH Wildau Eebruar 2021                      | WER KANN INHALTE ANSEHEN?                                                                                                    |
| Informationen Ausgabe Aktionen Anmerken                             | FREIGEBEN<br>Prasentation freigeben                                                                                                    |
| TITEL<br>Meeting Planen                                             | <ul> <li>Umfragen bearbeiten</li> <li>Moderieren</li> </ul>                                                                                                    |
| BESCHREIBUNG<br>Keine Beschreibung<br>AUFGENOMMEN AM HOCHGELADEN AM | SICHERHEIT<br>Sicherheit bearbeiten                                                                                                    |

Auf der dann erscheinenden "Präsentation freigeben"-Seite können Sie den Link der Präsentation kopieren und mit anderen teilen.

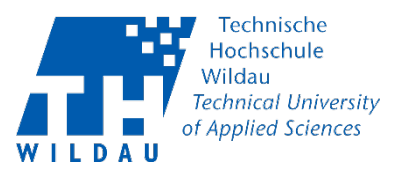

| Präsentation freigeben                                                                                                    |                                 |                          | ×             |  |
|----------------------------------------------------------------------------------------------------|---------------------------------|--------------------------|---------------|--|
| Quicklink                                                                                                    | vildau.de/Mediasite/Play/a      | :7dc75cf1b74dcfac44d263c | ic Kopieren   |  |
| Registrierte Mediasite-<br>Benutzer einladen                                                                                              | Registrierte Rollen<br>einladen | Per E-Mail einladen      | Einbetten     |  |
| Medlasite-Benutzer, die diese Präsentation ansehen können<br>Es wurden keine Benutzerprofile zum Ansehen dieser Präsentation hinzugefügt. |                                 |                          |               |  |
| Über E-Mall-Adresse oder Name einladen                                                                                                    |                                 |                          |               |  |
| Es wurden keine Benutzer                                                                                                    | zum Einladen hinzugefügt        |                          |               |  |
|                                                                                                    |                                 | Fin                      | ladung senden |  |

Sie haben auch die Option das Video/ Präsentation nur für einzelne Personen, Seminargruppen oder Abteilungen bereitzustellen bzw. einzuladen. Wählen Sie dann die Registerkarte "Registrierte Mediasite Benutzer einladen" oder "Registrierte Rollen einladen" (1) und suchen Sie per Eingabe in das Suchfeld (2) die gewünschte Person, Seminargruppe oder Abteilung heraus.

| Präsentation freigeben                                    |                                 |                      | ×             |  |
|-----------------------------------------------------------|---------------------------------|----------------------|---------------|--|
| Quicklink                                                 |                                 |                      |               |  |
| A https://mediasite.th-v                                  | vildau.de/Mediasite/Play/23e0   | 0448302bd4a21882ed89 | 01 Kopleren   |  |
| Registrierte Mediasite-<br>Benutzer einladen              | Registrierte Rollen<br>einladen | Per E-Mail einladen  | Einbetten     |  |
| Mediasite-Rollen, die diese Präsentation ansehen können 1 |                                 |                      |               |  |
| #MediasiteAdministrators                                  |                                 |                      |               |  |
|                                                           |                                 | 2                    |               |  |
| Nach Mediasite-Rolle einlade                              | n                               |                      |               |  |
| IM/                                                       |                                 |                      |               |  |
| ₩ IM/20                                                   |                                 |                      |               |  |
| Persönliche Nachricht                                     |                                 |                      |               |  |
|                                                           |                                 |                      |               |  |
|                                                           |                                 |                      |               |  |
|                                                           |                                 |                      |               |  |
|                                                           |                                 | Ein                  | ladung senden |  |

Daraufhin bestätigen Sie Ihre Auswahl mit "Einladung senden".

Einzelne Videos/ Präsentationen freigeben Revision 2021-06-09